# Příloha: JavaFX a nastavení vývojového prostředí

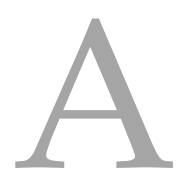

Současná vývojová prostředí mají docela dobrou podporu JavaFX (OpenJFX), co do nabízené funkcionality, avšak ta není ve výchozím nastavení k dispozici, a celou situaci navíc komplikuje vyčlěnění OpenJFX do samostatného projektu, které přišlo s Javou 11.

Cílem tohoto textu je ukázat, jak nastavit vývojová prostředí Eclipse a NetBeans tak, aby umožňovala práci s OpenJFX. (Jednotlivá nastavení se mohou mezi verzemi mírně lišit a mohou existovat i jiné postupy.)

První krok je pro obě IDE stejný, tj. stáhnou JavaFX SDK pro danou platformu z https://gluonhq.com/ products/javafx/ a rozbalit jej do vhodného adresáře. Budeme předpokládat, že se jedná o adresář /foo/bar/javafx-sdk/.

## 1 Eclipse

Zprovoznění JavaFX v Eclipse je řešeno ve čtyřech krocích.

### 1.1 Instalace pluginu

Podpora JavaFX je v Eclipse řešena pluginem e(fx)clipse, který nainstalujete přes  $Help \rightarrow Eclipse$  Marketplace.

## 1.2 Vytvoření knihovny

- V Preferences → Java → Build Path → User Libraries vytvořte novou knihovnu pomocí New → zvolte název (např. JavaFX).
- Do této knihovny pomocí Add External JARs přidejte všechny soubory \*.jar, které byly v JavaFX SDK.

## 1.3 Nastavení projektu

Vytvořte prázdný projekt (bez souboru module-info.java) a nastavte projektu Build Path  $\rightarrow$  Add Libraries  $\rightarrow$  User Library  $\rightarrow$  JavaFX (nebo jiné jméno, co jste zvolili).

## 1.4 Argumenty pro spuštění programu

Aby bylo možné program spustit, je potřeba určit cestu k JavaFX a uvést, které moduly se budou používat. V nastavení  $Run \rightarrow Run \ configurations \rightarrow Arguments \rightarrow VM \ Arguments$  nastavte cestu k souborům JavaFX a minimálně zadejte modul javafx.controls, tj.

--module-path /foo/bar/javafx-sdk/lib/ --add-modules=javafx.controls

## 2 NetBeans

Zprovoznění JavaFX v NetBeans je řešeno ve čtyřech krocích.

#### 2.1 Instalace pluginu

NetBeans řeší podporu JavaFX pomocí samostatného pluginu, který lze nainstalovat přes  $Tools \rightarrow Plugins \rightarrow Available Plugins \rightarrow JavaFX implementation for (Windows/Linux/MacOS X).$ 

#### 2.2 Vytvoření knihovny

- V *Tools*  $\rightarrow$  *Libraries* přidejte novou knihovnu *New Library*  $\rightarrow$  zvolte název (např. *JavaFX*).
- Do této knihovny pomocí Add JAR/Folder přidejte všechny soubory \*.jar, které byly v JavaFX SDK.

#### 2.3 Nastavení projektu

Vytvořte obyčejný prázdný projekt (typu *Java Application*). V *Project*  $\rightarrow$  *Properties*  $\rightarrow$  *Libraries*  $\rightarrow$  *Compile*  $\rightarrow$  přidejte do *Classpath* (*tlačítko* +)  $\rightarrow$  *Add Library*  $\rightarrow$  *JavaFX* (nebo jiné jméno, co jste zvolili).

#### 2.4 Argumenty pro spuštění programu

Aby bylo možné program spustit, je potřeba určit cestu k JavaFX a uvést, které moduly se budou používat. V *Project*  $\rightarrow$  *Properties*  $\rightarrow$  *Run*  $\rightarrow$  *VM Options* nastavte minimálně modul javafx.controls, tj.

--add-modules=javafx.controls,javafx.fxml

V *Project*  $\rightarrow$  *Properties*  $\rightarrow$  *Libraries*  $\rightarrow$  *Run*  $\rightarrow$  přidejte do *Modulepath* (*tlačítko* +)  $\rightarrow$  *Add Library*  $\rightarrow$  *JavaFX* (nebo jiné jméno, co jste zvolili).